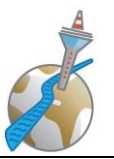

# **Düsseldorfer Toastmasters – FAQ zu Online-Meetings**

## <u>Inhalt</u>

| 1.  | Wo ist die Menüleiste?                                                    | 2 |
|-----|---------------------------------------------------------------------------|---|
| 2.  | Die Kamera zeigt mein Bild nicht an                                       | 2 |
| 3.  | Das Mikro funktioniert nicht – ich werde nicht gehört                     | 3 |
| 4.  | Wie viele Personen kann ich in der Galerieansicht sehen?                  | 4 |
| 5.  | Wie kann ich die Agenda aus Easyspeak drucken?                            | 5 |
| 6.  | Die Testseite funktioniert nicht                                          | 5 |
| 7.  | Wie kann ich meinen Hintergrund ändern?                                   | 5 |
| 8.  | Was können wir als Brillenträger gegen die Reflexionen tun?               | 6 |
| 9.  | Wie kann ich meine Chatnachrichten speichern?                             | 7 |
| 10. | Wie ist die Beleuchtung optimal, was kann ich einstellen und ändern?      | 7 |
| 11. | Welche Tastaturkürzel könnten mir helfen?                                 | 8 |
| 12. | Einstellungen                                                             | 8 |
| 13. | Anzeige komisch – es erscheinen nur noch kleine Icons oder die Menüleiste | 9 |

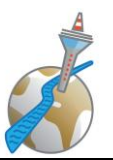

## 1. <u>Wo ist die Menüleiste?</u>

• Die Menüleiste ist unten im Zoom-Fenster (auf Windows- und Apple-Rechnern; gilt nicht für mobile Geräte). Meist verschwindet sie, wenn man nicht mit der Maus darüber geht. Also mit der Maus nach unten gehen, dann sollte die Menüleiste auftauchen. Je nach Rechner und Version von Zoom kann man sie "feststellen", so dass sie immer da bleibt.

## 2. Die Kamera zeigt mein Bild nicht an

• Ist das Bild der Kamera in Zoom auch eingeschaltet?

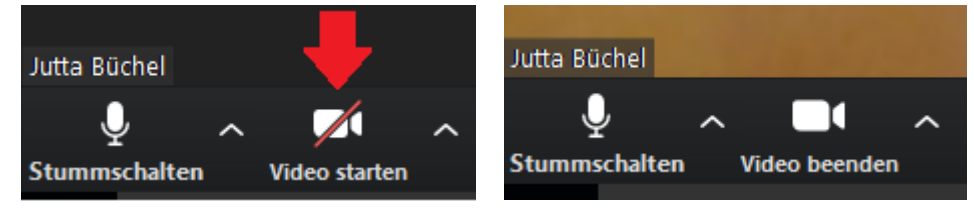

- Manchmal schaltet sich die Kamera aus, wenn die Internet-Verbindung zu schlecht ist. Wenn Wlan genutzt wird, könnte es helfen, eine Position zu finden, die näher zum Router ist.
- Ist die Kamera vielleicht abgedeckt? Manchmal ist die Kamera mit einem ganz kleinen, unauffälligen Verschluss abgedeckt – bewusst, damit das Bild nicht ungewollt übertragen werden kann. Diese sogenannten "webcam shutter" sehen zum Beispiel so aus:

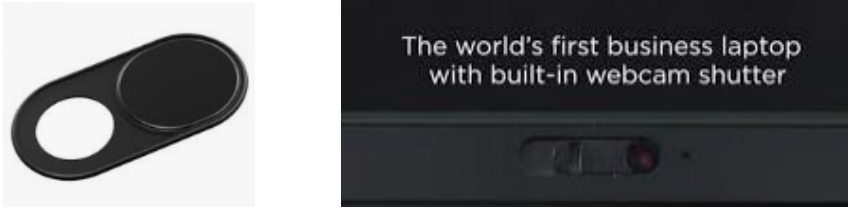

 Kamera neu starten: (Windows 10)
Windowstaste + S (= Suche auf dem Rechner) "Gerätemanager" eingeben "Gerätemanager (Systemsteuerung)" auswählen

Unter Audio-, Video- und Gamecontroller wird die Kamera angezeigt (sollte...)

mit der rechten Maustaste anklicken, dann "deaktivieren" der Kamera, dann nochmal "aktivieren"

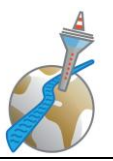

| 🚔 Geräte-Manager                            |
|---------------------------------------------|
| Datei Aktion Ansicht ?                      |
| 🔶 🤿 🕅 🛛 🛐 🔯                                 |
| 🗸 🛃 PC-Name                                 |
| 🗸 🐺 Anschlüsse (COM & LPT)                  |
| 🖤 Druckeranschluss (LPT1)                   |
| 🚏 Kommunikationsanschluss (COM1)            |
| 4 Audio-, Video- und Gamecontroller         |
| HD Pro Webcam C920                          |
| 🛒 High Definition Audio-Gerät               |
| 🐗 🛛 Logitech USB Headset                    |
| > 🧃 Audioeingänge und -ausgänge             |
| > 🔚 Bildverarbeitungsgeräte                 |
| > 💻 Computer                                |
| > 🚍 Druckwarteschlangen                     |
| > 🔐 DVD/CD-ROM-Laufwerke                    |
| > 🕼 Eingabegeräte (Human Interface Devices) |
| > 📴 Grafikkarte                             |
| > 🥁 IDE ATA/ATAPI-Controller                |
|                                             |

- Wenn die Kamera gar nicht erkannt wird so blöd das klingt Kabel rausziehen und wieder einstecken (bei einer externen Kamera) oder den Rechner neu starten
- Bei einem Lenovo-Laptop war die Kamera systemseitig (Lenovo-Einstellung) deaktiviert. Lösung: Suche nach "Vantage" (über Windows-Taste + S), Programm "Vantage" auswählen und dort die Kameraeinstellungen suchen und Kamera aktivieren.

## 3. Das Mikro funktioniert nicht – ich werde nicht gehört

• Vielleicht seid ihr noch gar nicht mit dem Ton "beigetreten". Dann sieht die Menüleiste unten so aus: "Dem Audio beitreten" anklicken.

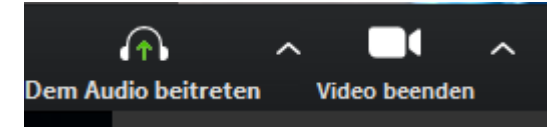

• Ist das Mikro in Zoom auch eingeschaltet?

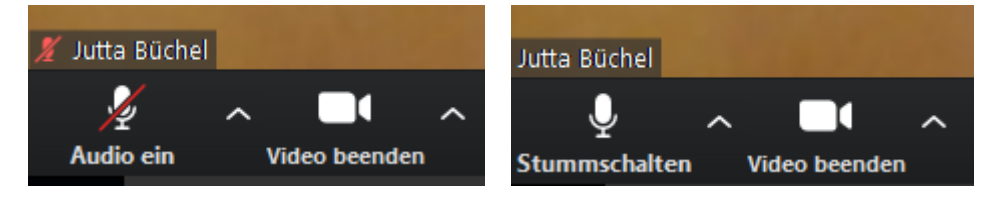

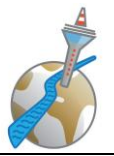

• Mit dem kleinen Pfeil rechts neben dem Mikrofon kann man die Steuerung für den Ton aufrufen.

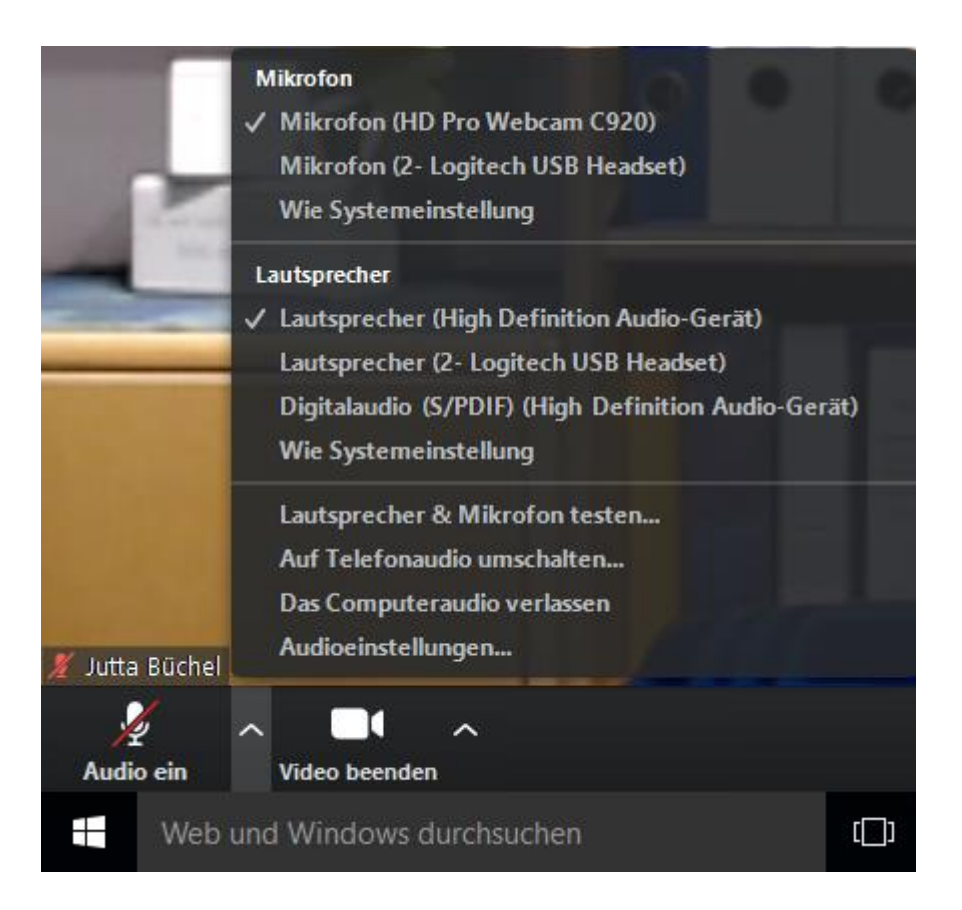

Dort kann man das Mikrofon auswählen, welches man nutzen möchte, wenn mehrere angeschlossen sind.

- Dort gibt es auch einen Test ("Lautsprecher & Mikrofon testen…")
- Wenn's gar nicht klappt, zusätzlich per Telefon einwählen. Das ist ein Anruf in das deutsche Festnetz, d. h. wenn ihr eine Flatrate habt, kostenfrei. Die Telefonnummer hierfür ist:

069 71049922,,2111262010# oder 030 56795800,,2111262010#

Die Nummern werden auch angezeigt, wenn ihr anklickt "Auf Telefonaudio umschalten..."

## 4. Wie viele Personen kann ich in der Galerieansicht sehen?

• Bei machen Teilnehmern werden 25 Personen auf einer Bildschirmseite angezeigt. Wenn es mehr Teilnehmer werden, gibt es zwei Seiten und du musst blättern. Bei manchen Teilnehmern werden auch bis zu 49 Personen auf einer Seite angezeigt. Das hängt von der Leistungsfähigkeit deines Rechners ab.

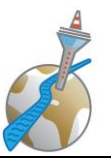

## 5. Wie kann ich die Agenda aus Easyspeak drucken?

• In Easyspeak gibt es in der Meeting-Ansicht rechts oben den Button "Agenda":

| Previous                                                                                                    |                                                                                                    | Duesseldorfer <sup>-</sup>                                                                                                    | Toastmasters                                                                                           |                                                                                                    | Next                                                                   |
|----------------------------------------------------------------------------------------------------|----------------------------------------------------------------------------------------------------|----------------------------------------------------------------------------------------------------|----------------------------------------------------------------------------------------------------|----------------------------------------------------------------------------------------------------|------------------------------------------------------------------------|
| tch this meeting for changes<br>nail meeting to a friend<br>nue <b>Münsterstraße 126 (Cli</b><br>eting Theme <b>Normaler Aben</b>                                                                                          | ck here for a map)<br>d (DE)                                                                                                    | Wednesday 1st /<br>Toastmaster Meet<br>② I WILL / WILL NOT at                                                                                                    | April 2020 at 19<br>ing - 2 Hours, 29 Mins<br>tend this meeting                                        | 9:30<br>Last on-line change<br>Yo                                                                       | agend<br>as in 3 Days, 4 Hours<br>u may accept a va                    |
|                                                                                                    |                                                                                                    |                                                                                                    |                                                                                                    |                                                                                                    |                                                                        |
| fgrund der aktuellen Situal<br>tt. Wir werden das Online<br>e unsere Meetings finden u<br>kannst den Meetings beitr<br>treten klickst und die o.g.                                                                         | ion werden wir unsere<br>-Meeting-Tool "Zoom"<br>nter der gleichen Meet<br>eten unter der URL htt<br>Meeting-ID eingibst.                                                                   | Clubabende vorläufig nicl<br>verwenden.<br>iing-ID statt: 211-126-201<br>ps://zoom.us/j/2111262                                                                             | ht wie gewohnt abha<br>0<br>010 oder indem du ei                                                       | lten. Ab sofort finden un<br>nfach in der Zoom-Anwe                                                     | sere Clubabende                                                        |
| fgrund der aktuellen Situal<br>tt. Wir werden das Online<br>e unsere Meetings finden u<br>kannst den Meetings beitr<br>treten klickst und die o.g.<br>Confirm /                                                            | ion werden wir unsere<br>Meeting-Tool "Zoom"<br>nter der gleichen Meet<br>eten unter der URL htt<br>Meeting-ID eingibst.                                                                    | : Clubabende vorläufig nicl<br>verwenden.<br>ing-ID statt: 211-126-201<br>ps://zoom.us/j/21112620                                                                           | ht wie gewohnt abha<br>0<br>010 oder indem du ei<br>Sig                                                | lten. Ab sofort finden un<br>nfach in der Zoom-Anwe<br>gn Up for Roles                                  | sere Clubabende                                                        |
| fgrund der aktuellen Situal<br>tt. Wir werden das Online<br>e unsere Meetings finden u<br>kannst den Meetings beitr<br>treten klickst und die o.g.<br>Confirm /<br>Member ( 1                                              | ion werden wir unsere<br>Meeting-Tool "Zoom"<br>nter der gleichen Meet<br>eten unter der URL htt<br>Meeting-ID eingibst.<br>Attendance<br>6/104)                                            | Clubabende vorläufig nick<br>verwenden.<br>ing-ID statt: 211-126-201<br>ps://zoom.us/j/21112620<br>Hide Speech Details<br>Role                                              | ht wie gewohnt abha<br>.0<br>010 oder indem du ei<br>Sig<br>CL                                         | lten. Ab sofort finden un<br>nfach in der Zoom-Anwe<br>gn Up for Roles<br>Presenter                     | sere Clubabende<br>ndung auf Meeting<br>(request                       |
| fgrund der aktuellen Situal<br>tt. Wir werden das Online<br>e unsere Meetings finden u<br>kannst den Meetings beitr<br>treten klickst und die o.g.<br>Confirm /<br>Member ( 1<br>Jutta Büchel, CC CL (5)                   | ion werden wir unsere<br>Meeting-Tool "Zoom"<br>nter der gleichen Meet<br>eten unter der URL htt<br>Meeting-ID eingibst.<br>Kttendance<br>6/104)<br>() v O N O ?                            | Clubabende vorläufig nick<br>verwenden.<br>ing-ID statt: 211-126-201<br>ps://zoom.us/j/2111262(<br>Hide Speech Details<br>Role<br>TM of the evening                         | ht wie gewohnt abha<br>.0<br>010 oder indem du ei<br>Sig<br>CL<br>CL≠10 ✔ Claribel vor                 | Iten. Ab sofort finden un<br>nfach in der Zoom-Anwe<br>gn Up for Roles<br>Presenter<br>Bockelmann, CC   | sere Clubabende<br>indung auf Meeting<br>(request<br>speech<br>Accept  |
| fgrund der aktuellen Situal<br>tt. Wir werden das Online<br>e unsere Meetings finden u<br>kannst den Meetings beitr<br>itreten klickst und die o.g.<br>Confirm /<br>Member ( 1<br>Jutta Büchel, CC CL (S)<br>tfshin Risseh | ion werden wir unsere<br>Meeting-Tool "Zoom"<br>nter der gleichen Meet<br>eten unter der URL htt<br>Meeting-ID eingibst.<br>Attendance<br>6/104)<br><sup>®</sup> ○ Y ○ N ○ ?<br>✓ Attending | Clubabende vorläufig nick<br>verwenden.<br>ting-ID statt: 211-126-201<br>ps://zoom.us/j/21112620<br>Hide Speech Details<br>Role<br>TM of the evening<br>Joke of the evening | ht wie gewohnt abha<br>0<br>010 oder indem du ei<br>Sig<br>CL<br>CL≠10 ✓ Claribel vor<br>✓ Afshin Riss | Iten. Ab sofort finden un<br>nfach in der Zoom-Anwe<br>Jn Up for Roles<br>Presenter<br>1 Bockelmann, CC | sere Clubabende<br>andung auf Meeting<br>(repuert<br>sphere)<br>Accept |

 Dann erscheint die Agenda, die man ausdrucken kann mit "rechte Maustaste – drucken" oder mit "STRG" + "P".

## 6. Die Testseite funktioniert nicht...

 Unter zoom.us/test kann man Bild und Ton ganz in Ruhe in einem Testmeeting ausprobieren. Wir haben festgestellt, dass das manchmal nicht funktioniert. Fehlermeldung "Meeting-ID ungültig". Bisher kam das vor, wenn man das direkt im Anschluss an unser Clubmeeting probiert hat. Er scheint sich dann mit der "alten Sitzung" zu verstricken. Lösungsansätze: Cookies löschen, Browser neu starten, anderen Browser verwenden.

#### 7. Wie kann ich meinen Hintergrund ändern?

• In der Zoom-Menüleiste unten auf den kleinen Pfeil rechts neben der Kamera klicken

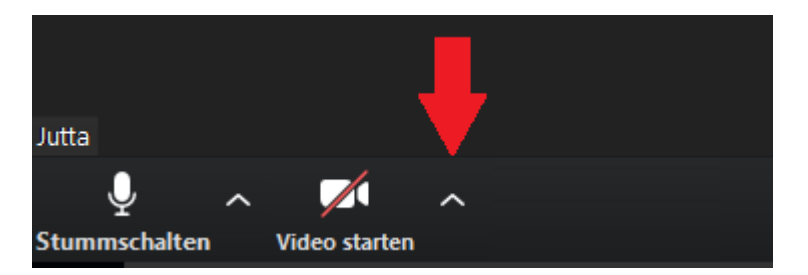

• Auswahl "Wählen Sie einen virtuellen Hintergrund"

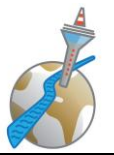

 Dort kann man einen der vorhandenen Hintergründe auswählen, oder über das "+"-Zeichen beliebige andere Bilder vom PC hochladen. Die "Greenscreen-Technik" muss angeschaltet sein (Windows-PC)

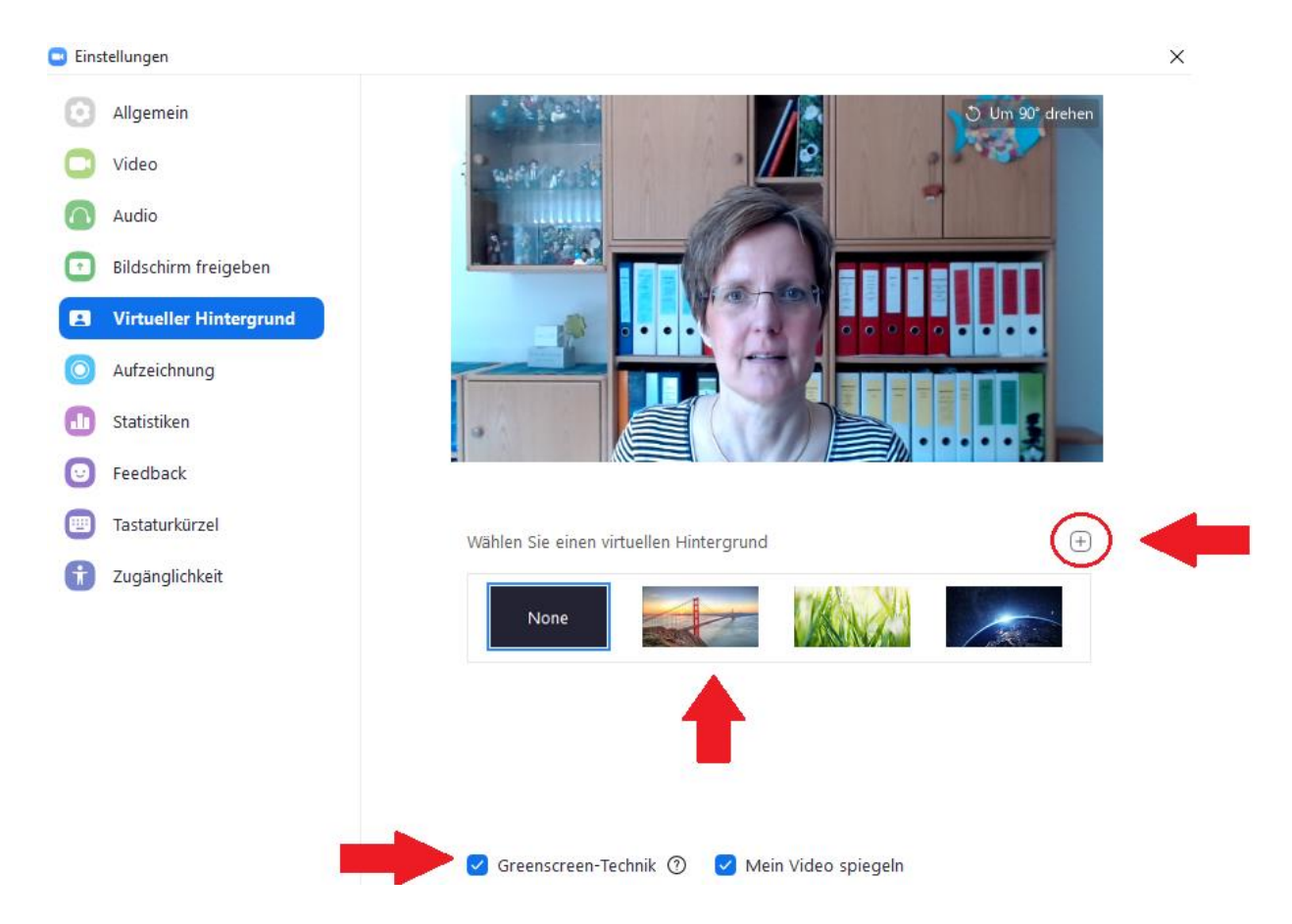

- 8. Was können wir als Brillenträger gegen die Reflexionen tun?
  - Idealerweise müsste das Licht von vorne von weiter oben kommen und nicht so großflächig (wie z. B. ein Fenster oder ein Monitor) sein. Licht von der Seite geht im Prinzip auch, wenn es von beiden Seiten kommt (sonst liegt eine Gesichtshälfte im Dunkeln).
  - Reflexe / Spiegelungen auf Brillengläsern werden meist verursacht von einem Fenster gegenüber der Person oder vom Monitor der Person. Abhilfe:
    - o nicht vor ein Fenster setzen
    - Monitor darf nicht die hellste Lichtquelle sein ( $\rightarrow$  dunkler dimmen).
    - Statt dessen eine Lampe vor sich haben, die eher von oben leuchtet oder eine helle Deckenbeleuchtung
    - o Oder: die Brille absetzen, solange man spricht

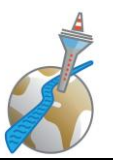

## 9. Wie kann ich meine Chatnachrichten speichern?

- Nach dem Meeting sind wir immer noch eine Zeitlang da, damit ihr eure Chat-Nachrichten in Ruhe speichern könnt.
- auf dem PC: unten im Chat-Fenster gibt es rechts drei Punkte. Wenn ihr die anklickt, bekommt ihr die Option "Chat speichern" angezeigt. Der Chat wird dann gespeichert in eurem Ordner Dokumente / Zoom. Den Ordner hat das System beim Starten von Zoom angelegt.
- Für das iPad und andere Mobilgeräte haben wir bisher keine andere Lösung gefunden, als den Chat nachträglich durchzuscrollen und Screenshots zu machen.

| ~                                                                                                    | Zoom-Gruppend                                                                                                    | :hat                                                                         |
|----------------------------------------------------------------------------------------------------|----------------------------------------------------------------------------------------------------|------------------------------------------------------------------------------|
| Von Jutta<br>Hallo lie<br>Zum Sp<br>auf die<br>Dann ei<br>dies ank<br>Der Cha<br>eurem (<br>Ordner<br>Zoom a | an Alle:<br>ebe Toastmasters :-)<br>eichern des Chats rech<br>drei Punkte klicken<br>rscheint ein Feld "Chat<br>dicken.<br>at wird dann gespeiche<br>Ordner Dokumente / 2<br>hat das System beim 1<br>ngelegt. | 12:35 PM<br>hts unten<br>: speichern",<br>ert in<br>Zoom. Den<br>Starten von |
| Für das<br>andere<br>durchzu<br>machen                                                                       | iPad: bisher haben wi<br>Lösung gefunden, als<br>Iscrollen und Screensh<br>I.                                                                                                    | r keine<br>den Chat<br>ots zu                                                |
| Versende<br>Tippen S                                                                                         | n an: Alle 🗸                                                                                                    | 🗅 Datei 💮                                                                    |

## 10. Wie ist die Beleuchtung optimal, was kann ich einstellen und ändern?

- Für eine gute Ausleuchtung ist am günstigsten eine dezente Lichtquelle zwischen der Kamera und dir. Sehr ungünstig ist eine Lichtquelle (z. B. Fenster) in deinem Rücke oder direktes Gegenlicht.
- Viel weißer Hintergrund (z. B. Whiteboard) oder hellweiße Kleidung führt manchmal zu Blendungen.
- Wenn der Monitor selbst zu sehr reflektiert, ggf. die Helligkeit am Monitor ändern
- Zusätzlich könnt ihr die Einstellungen für Helligkeit und Weißabgleich eurer Webcam individuell anpassen, wenn die automatische Einstellung zu dunkle oder unangenehm farbstichige Ergebnisse liefert. Das funktioniert sicher bei jedem Rechner anders, bei einem Notebook mit Windows 10 findet ihr die Einstellung hier:

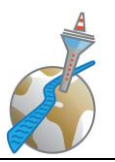

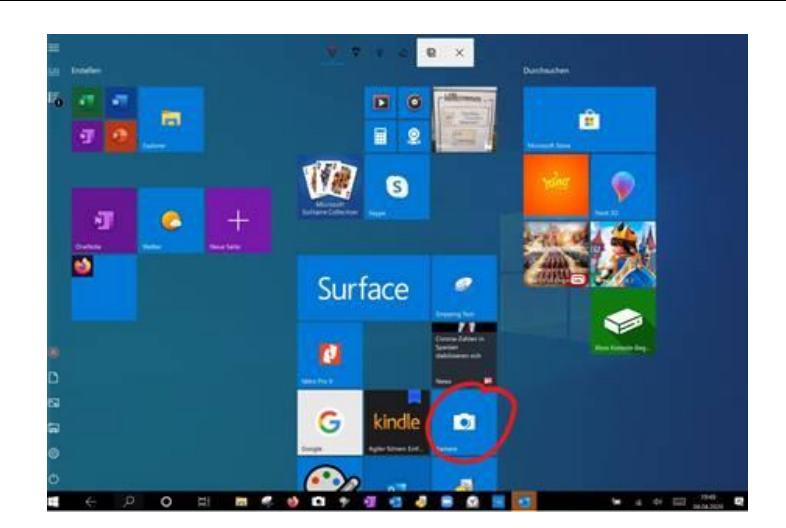

Beispiel vorher - nachher

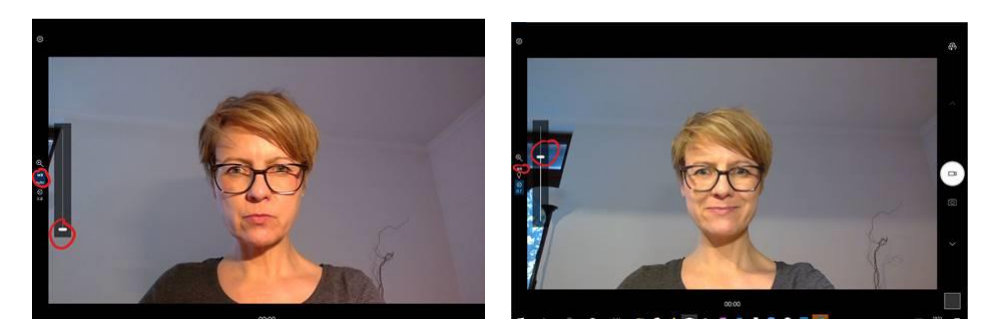

## 11. Welche Tastaturkürzel könnten mir helfen?

- Einige Dinge lassen sich schneller mit Tastaturkürzeln steuern, statt ständig mit der Maus hinund her zu fahren. Wer lieber mit der Tastatur arbeitet, kann die folgenden Kürzel benutzen
  - ightarrow Page up ightarrow vorherige Seite der Teilnehmer in der Galerieansicht anzeigen
  - ightarrow Page down nächste Seite der Teilnehmer in der Galerieansicht anzeigen
  - → ALT Meeting-Kontrollleiste immer anzeigen
  - → Alt + F1 zur Sprecher-Ansicht umschalten
  - → Alt + F2 zur Galerieansicht umschalten
  - → Alt + A Ton stummschalten / Stummschaltung aufheben

## 12. Einstellungen...

• Verschiedene Dinge kann man in den Einstellungen ändern. Auf die Einstellungen kommt man über die kleinen Pfeile neben dem "Audio" oder "Video"-Bild unten.

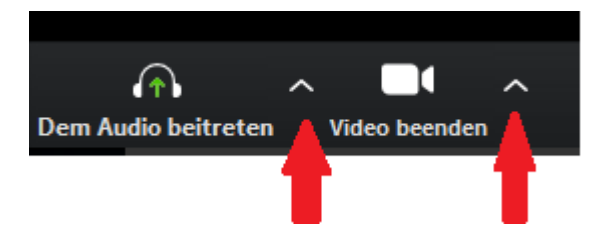

Über "Audioeinstellungen" oder "Videoeinstellungen" kommt man dann in ein

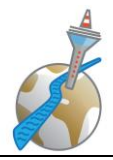

#### Einstellungsmenü:

| 😑 Einstellungen        |                                                                                    | $\times$ |
|------------------------|------------------------------------------------------------------------------------|----------|
| Allgemein              | Untertitel                                                                         |          |
| 🖸 Video                | Untertitel Schriftgröße:                                                           |          |
| 🙆 Audio                | Horman Miller Gross                                                                |          |
| Bildschirm freigeben   |                                                                                    |          |
| Virtueller Hintergrund | Das sind standardmäßige (kleine) Untertitel.                                       |          |
| Aufzeichnung           |                                                                                    |          |
| 🕕 Statistiken          | Meetingsteuerungen                                                                 |          |
| 🕑 Feedback             | Meetingsteuerungs-Werkzeugleiste immer anzeigen                                    |          |
| Tastaturkürzel         | Die Meeting-Steuerung kann auch mit der Alt-Taste<br>angezeigt/ausgeblendet werden |          |
|                        | Größe der Chatanzeige (Strg+/-)                                                    |          |
| 🕇 Zugänglichkeit       | 100% ~                                                                             |          |
|                        |                                                                                    |          |

- Dort kann man unter den jeweiligen Punkten verschiedene Dinge einstellen, zum Beispiel:
  - → unter "Allgemein" Doppel-Monitore verwenden (wenn man zwei Monitore hat, dann kann man auf dem einen den Sprecher und auf dem anderen die Galerie-Ansicht sehen)
  - → Unter "Zugänglichkeit", dass die Meetingsteuerungs-Werkzeugleiste immer angezeigt werden soll
- Bei Mac-Rechnern gibt es auch oben eine Leiste mit verschiedenen Einstellungsmöglichkeiten.

#### 13. Anzeige komisch – es erscheinen nur noch kleine Icons oder die Menüleiste

- Bei Mac-Rechnern kam es vor, dass nur noch die Menüleiste da war oder die Bilder der Teilnehmer rechts unten ganz klein
- Lösung: Vollbildmodus wieder herstellen